## FROM YOUR SCHOOL PHOTOGRAPHER

Your school photographer will provide you with a disk of the portraits or a portal to download the zipped PSPI folder. They must be formatted as per the Professional School & Sports Photographers International (PSPA or PSPI) guidelines for it to work with Portrait Auto Flow. These should not be labeled as Admin, Synergy, PowerSchool, etc. **Learn more about School Photo Guidelines here.** 

If you are not sure if the disk is formatted properly, you can open the disk and view the files. These two files must be on your disk: Images File (this file will contain the photographs of your students) and Index.txt File (this file will sort the image files so that they flow to the correct location on your portrait pages).

The image files must be JPG or PNG. The resolution of the images must be high. 640 x 800 or higher is recommended. If your photographer gave you a lower resolution, please contact them and ask for the portraits at a higher resolution.

### **eSHARE PORTRAITS**

If you are using eShare to collect portraits from parents or outside photographers, these portraits should stay in eShare until you are ready to flow or after your set deadline.

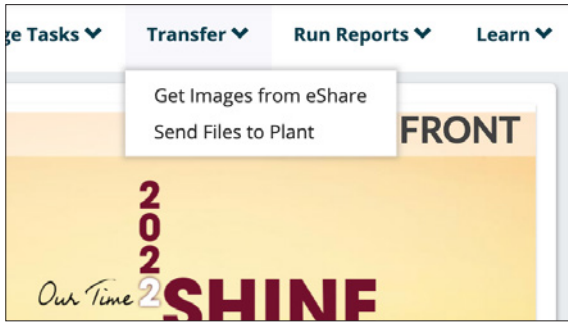

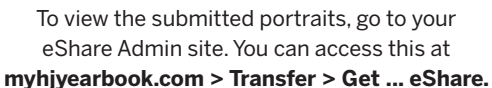

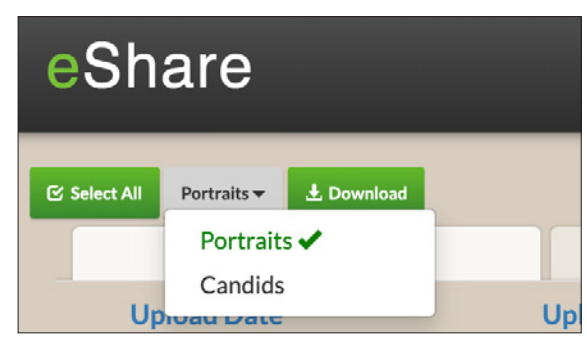

To view the submitted portraits, switch to Portraits.

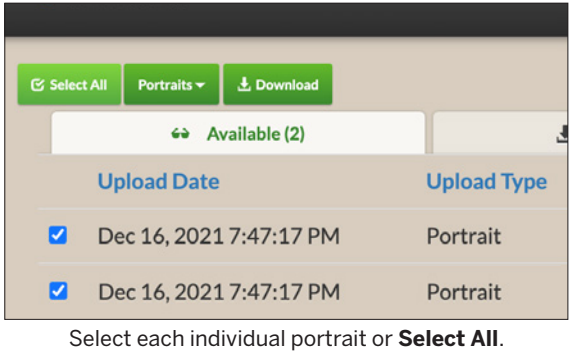

Click Download.

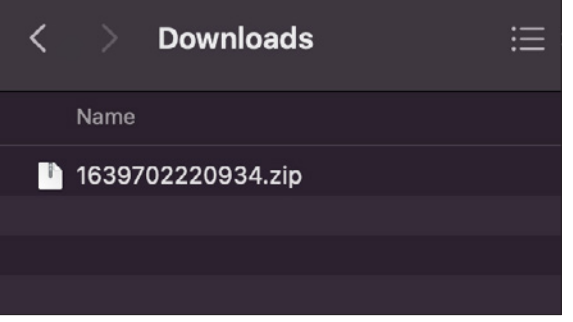

Find a zipped folder in your Downloads folder. **Do not unzip.** Upload into eDesign as a PSPI Folder.

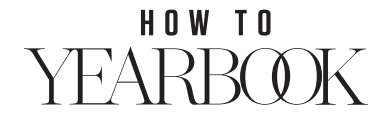

## HOW TO **COMPLETE YOUR PORTRAITS**

## **UPLOAD YOUR eSHARE & SCHOOL PHOTOGRAPHER PORTRAITS**

| <b>DESIGN</b> | HOME       | BOOK     | REP | ORTS  | LIBRARY |
|---------------|------------|----------|-----|-------|---------|
| 💄 Portra      | its Li     | brar     | y   | Last  | Name    |
| 🖾 Candids     | <b>.</b> P | ortraits |     | Те Те | mplates |
| ) Portraits   |            |          |     |       |         |

Login into hjedesign.com > Library > Portraits.

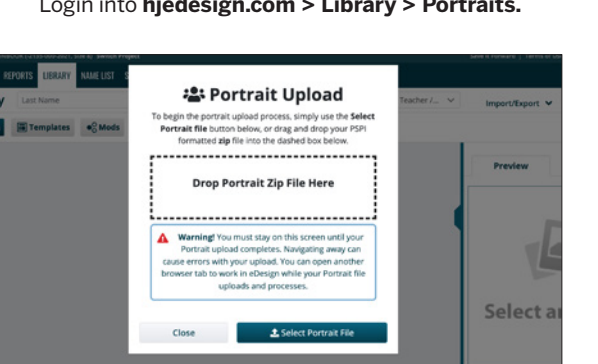

Use the Select Portrait File button or drag and drop your PSPI formatted zip file from your school photographer or eShare into the dashed box.

| $\sim$ | Import/Export 🌱 Filter 🌱 Sort 🌱 |
|--------|---------------------------------|
|        | Import                          |
|        | 🛎 Import PSPI File              |
|        | Limport from My Device          |
|        | Import from Google Drive        |
|        | - 🛃 Insert Record               |
|        | 🖉 Import from Another Year      |

Select Import PSPI File.

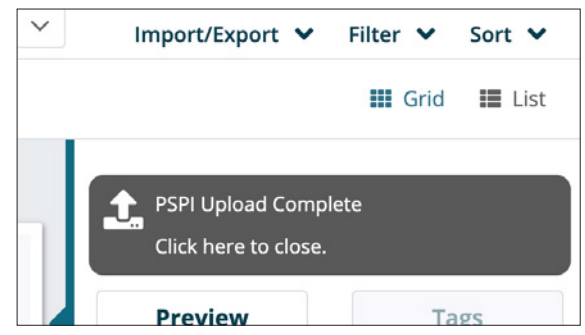

Stay on the page until your screen reflects each upload step completed.

### 'RAIT ZIPPED FILE UPLOADING PO **CLICK FOR VIDEO TUTORIAL**

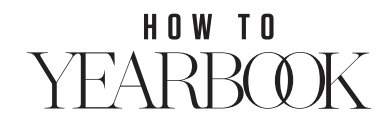

### **UPLOAD ADDITIONAL PORTRAITS**

If a student or parent submits an additional portrait, it can be individually uploaded as needed. Please note these do not upload with name and grade information.

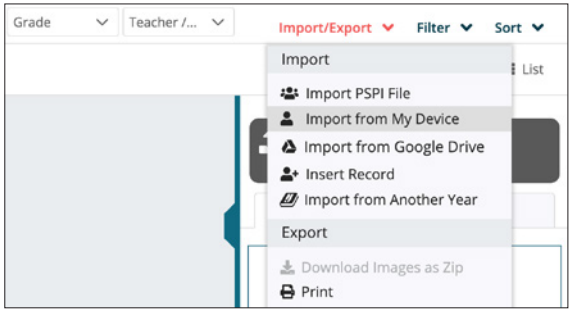

| 👕 Delete       | C 5              |
|----------------|------------------|
| LAST NAME      | (none)           |
| FIRST NAME:    | (none)           |
| GRADE:         | Select a Grade v |
| TEACHER/OTHER: | (none)           |
| NAME:          | edited-0038.jpg  |
| DON'T INCLUDE: |                  |

Select **Import from My Device** or **Google Drive**. Upload each or multiple files.

Select each portraits to manually enter the Last Name, First Name, Grade and Teacher/Other.

## ADD A STUDENT RECORD

If you'd like to include a placeholder or list of non-pictured students at the end of your flow, insert a record.

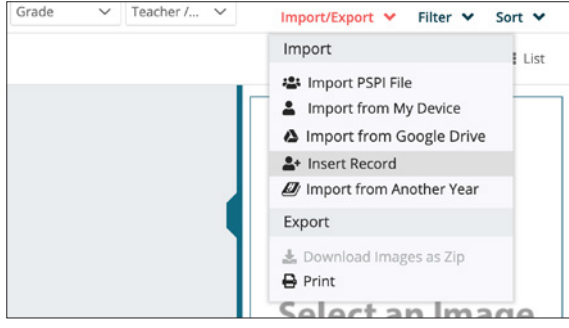

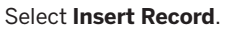

| C.       | 1                       |
|----------|-------------------------|
|          | 1                       |
| -        |                         |
|          |                         |
| 🗍 Dele   | ete C ち                 |
|          |                         |
| LAST N   | AME (none)              |
| FIRST NA | AME: (none)             |
| -        |                         |
| GR       | ADE: Select a Grade 🗸 🗸 |

Select each record to manually enter the Last Name, First Name, Grade and Teacher/Other.

## **VIEW, FILTER AND SEARCH YOUR PORTRAITS**

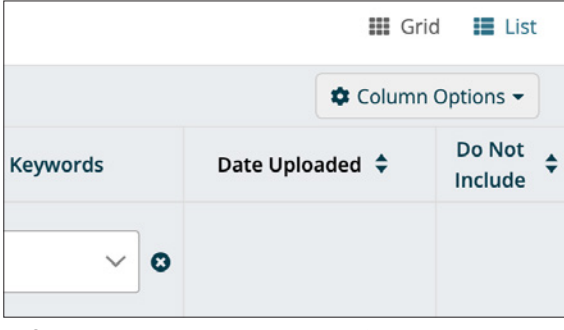

Select List View in the top right of Portraits Library.

| Image | Last Name ↑≞ | First Name 🗘 |
|-------|--------------|--------------|
|       |              |              |
| P     | Allen        | Rench        |

Filter and sort by Last, Middle, First Name, Grade, Teacher/Other, Keywords, Date Uploaded.

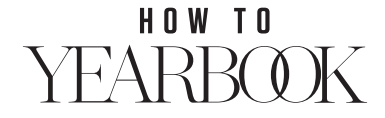

## **FLOW PLACEHOLDERS**

Placeholders are generic images that represent portraits. You can flow a specified number of placeholders in place of portraits to reserve pages in the book and then replace them with actual portraits later.

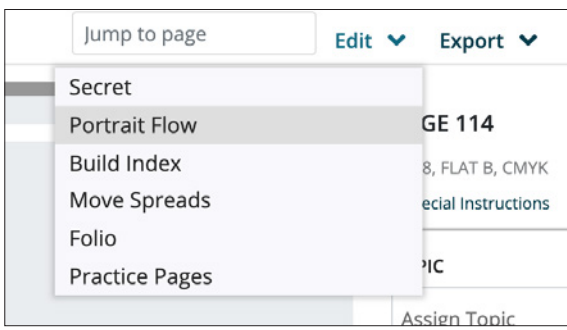

Welcome to Portrait Flow You haven't created any portrait flows yet. Click the New Flow button to get started.

Login into hjedesign.com > Book > Edit > Portrait Flow.

| Portrait Flow Settings                        |                            |
|-----------------------------------------------|----------------------------|
| Flow Name:                                    | Placeholders               |
| Type:                                         | Placeholders     Portraits |
| How many Placeholders<br>do you want to flow? | 200                        |
|                                               | Next Cancel                |

Select New Flow.

| 1 | Layout         |                     | - |
|---|----------------|---------------------|---|
|   | Start Page:    | 115                 | ~ |
|   | Portrait Size: | 5×7                 | ~ |
|   |                | Larger portrait for |   |
|   |                | Teacher(s)?         |   |
|   | Rows:          | 8                   | ~ |

Select the Layout options.

Add a Flow Name and number of Placeholders. Select Next.

| 2 Text                 |                      | - |
|------------------------|----------------------|---|
| Character Style:       | Default System Style | ~ |
| Name Order:            | First Last           |   |
|                        | 🔿 Last, First        |   |
| Text Position:         | Side                 |   |
|                        | Below                |   |
| Flow Additional Field: | None                 | ~ |

| pacing      |       |           |       |
|-------------|-------|-----------|-------|
| Horizontal: | 0p3 📮 | Vertical: | 0p3 🖕 |
| Margins     |       |           |       |
| Тор:        | Зр0 🖕 | Outer:    | 3p0 🖕 |
| Bottom:     | 5p0   | Inner:    | 1p0   |

Select the **Text** options. Flow Additional Field adds the data from Teacher/Other.

Select the **Spacing and Margins** options. Click **Flow Portraits**.

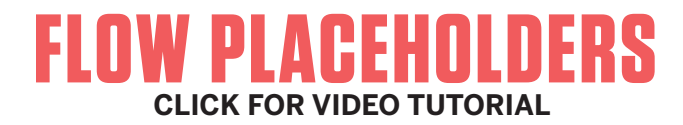

HOW TO YEARBOOK

## **FLOW PORTRAITS**

Your portraits are placed into your book by using the Portrait Flow wizard. This wizard takes the names and images from the Portrait Library and puts them onto the pages, based off your specified settings.

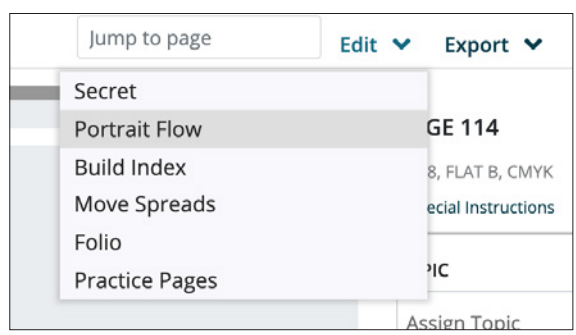

Login into hjedesign.com > Book > Edit > Portrait Flow.

| Portrait Flow Settings |                   |
|------------------------|-------------------|
| Flow Name:             | Grade or Class    |
| Type:                  | O Placeholders    |
|                        | Portraits         |
| Group Portraits By:    | Grades            |
|                        | C Teacher/Other   |
| Flow Group:            | Search flow group |
|                        | 🗹 All             |
|                        | 12                |

Add a Flow Name. Select Grade or Teacher/Other Select Grade or Teacher Flow Group.

| 1 Layout       |                                    | - |
|----------------|------------------------------------|---|
| Start Page:    | 115                                | ~ |
| Portrait Size: | 5 x 7                              | ~ |
|                | Larger portrait for<br>Teacher(s)? |   |
| Rows:          | 8                                  | * |

Select the Layout options.

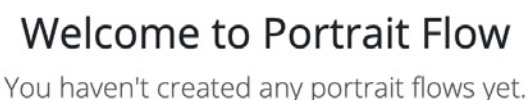

Click the New Flow button to get started.

Select New Flow.

| Flow Group:                              | Search flow group                                                                                                    |
|------------------------------------------|----------------------------------------------------------------------------------------------------|
|                                          |                                                                                                    |
|                                          | 12                                                                                                    |
|                                          | unspecified                                                                                                    |
| How do you want to<br>flow people with a | <ul> <li>Place "Photo Not Available" graphic in alphabetical order</li> <li>Place name only in "Not Pictured" list at end of portraits</li> </ul> |
| name only?                               | O Do not include in the flow                                                                                                    |
|                                          | Next Cancel                                                                                                    |

Select how to include **name-only records** if needed.

| 2 Text                 |                      | - |
|------------------------|----------------------|---|
| Character Style:       | Default System Style | ~ |
| Name Order:            | First Last           |   |
|                        | 🔿 Last, First        |   |
| Text Position:         | Side                 |   |
|                        | Below                |   |
| Flow Additional Field: | None                 | ~ |

Select the **Text** options. Flow Additional Field adds the data from Teacher/Other.

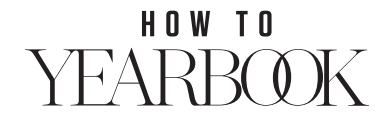

## **FLOW PORTRAITS**

Your portraits are placed into your book by using the Portrait Flow wizard. This wizard takes the names and images from the Portrait Library and puts them onto the pages, based off your specified settings.

| 3 Spacing and | Margins |           |       | - |
|---------------|---------|-----------|-------|---|
| Spacing       |         |           |       |   |
| Horizontal:   | 0p3     | Vertical: | 0p3 🖕 |   |
| Margins       |         |           |       |   |
| Top:          | Зр0 🖕   | Outer:    | Зр0 🖕 |   |
| Bottom:       | 5p0 💄   | Inner:    | 1p0 🛔 |   |
|               |         |           |       |   |

Select the Spacing and Margins options.

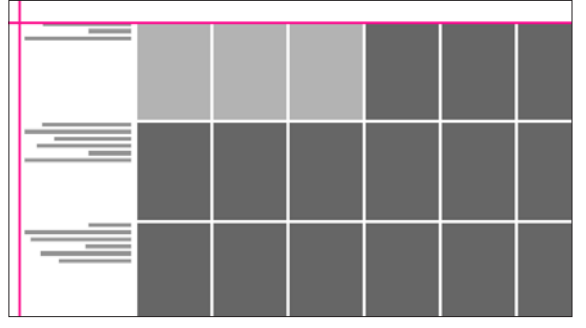

To remove portraits from the page, **click each box** to adjust the placement.

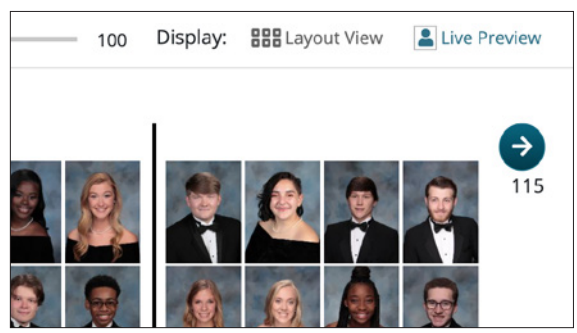

Select Live Preview to view the portrait pages.

| Back to Flow Settings |  |
|-----------------------|--|
| Flow Portraits        |  |
|                       |  |
|                       |  |

Click Flow Portraits.

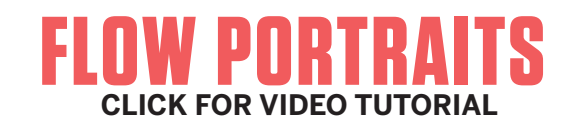

FLOW ADDITIONAL INFO

## SPACING & MARGINS CLICK FOR VIDEO TUTORIAL

HOW TO YEARBOOK

## **CREATE & APPLY CHARACTER STYLES**

To maintain consistency and to save time when formatting type, create a Character Style for any text style you will use repeatedly. It is recommended to create one for your Portrait Names.

| Design Styles                                                                                | Design Styles                                                                     |
|----------------------------------------------------------------------------------------------|-----------------------------------------------------------------------------------|
| Page Design Preferences                                                                      | Character Styles                                                                  |
| Fonts<br>Character Styles<br>Colors                                                          | To maintain consistency and to save time when<br>in your book.<br>+ Add           |
| Login into <b>hjedesign.com</b> ><br>Settings > Design Styles > Character Styles.            | Select <b>Add</b> to create your own style or select one of the suggested styles. |
| Portrait Names                                                                               | Z Text –                                                                          |
|                                                                                              | Character Style: Default System Style 🗸 🗸                                         |
| AHJ Times 	 AA 7 ♀ ~                                                                         | Name Order:   • First Last<br>Last, First                                         |
| The quick for jumps over the lazy brown dog.<br>The quick for jumps over the lazy brown dog. | Text Position: Side Below                                                         |
|                                                                                              | Flow Additional Field: None 🗸                                                     |

Assign the **Style Name** and adjust your **font choice**, **color** and **text formatting**. Be sure to click **Save** when complete. While in **Portrait Flow**, select your **Character Style** under **Step Two: Text** to format your portrait names. Be sure to update the character style for each portrait group.

CREATE CHARACTER STYLES CLICK FOR VIDEO TUTORIAL

APPLY CHARACTER STYLES CLICK FOR VIDEO TUTORIAL

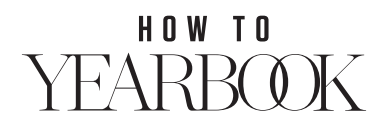

### **PROOF YOUR PORTRAITS** » BEST PRACTICE: ONE

It is important to proof your portraits to ensure the following: names are spelled correctly, students are placed in the correct class or grade, duplicates are removed and each portrait image matches the corresponding name.

### PROOF WITH DIRECTORY PROOFS

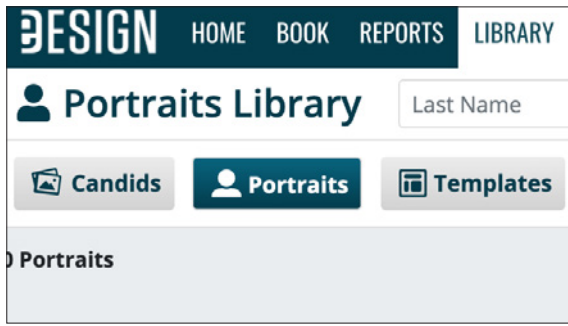

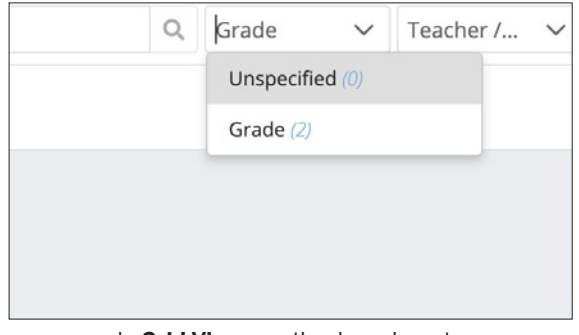

Login into hjedesign.com > Library > Portraits.

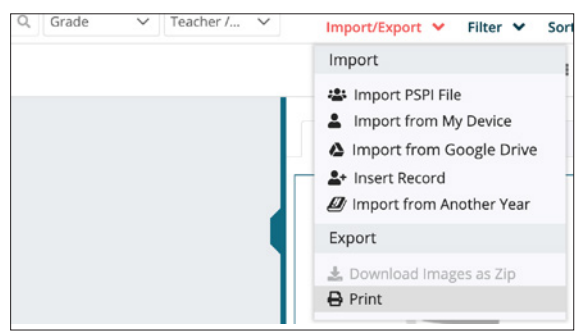

When the Grade or Teacher has been filtered, select **Print** to view the Directory Proof.

In **Grid View,** use the drop-down to filter by a selected **Grade** or **Teacher.** 

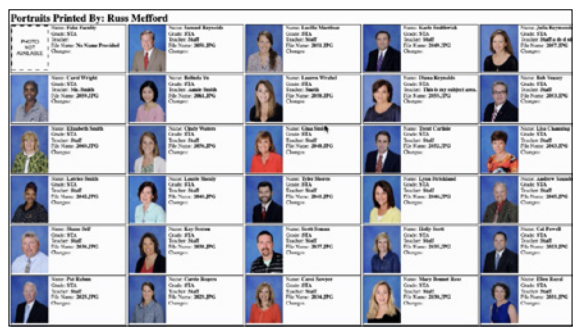

**View** and **email** or **print** your Directory Proof. Distribute to support staff to ensure the information is correct.

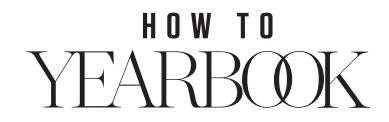

### **PROOF YOUR PORTRAITS** » BEST PRACTICE: TWO

It is important to proof your portraits to ensure the following: names are spelled correctly, students are placed in the correct class or grade, duplicates are removed and each portrait image matches the corresponding name.

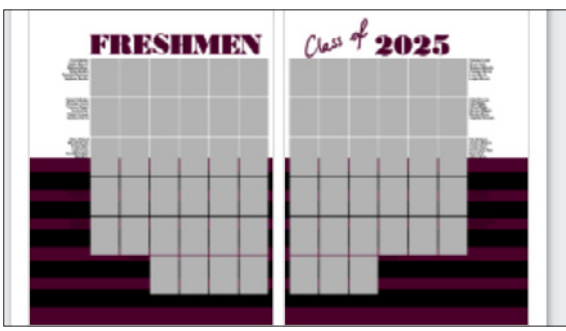

### **PROOF WITH PORTRAIT PAGE PDFS**

After placing portraits with Portrait Flow, proof with **Portrait Page PDFs.** 

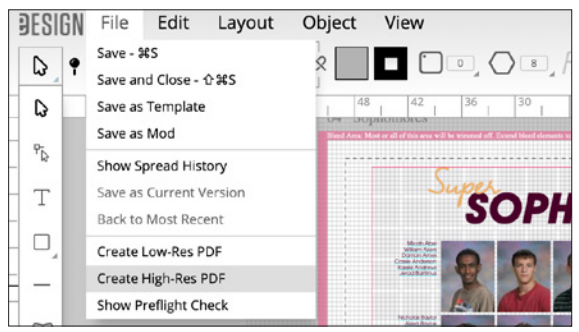

**OPTION TWO:** Create a PDF within the page **Open Selected Page > File > Create High-Res PDF.** 

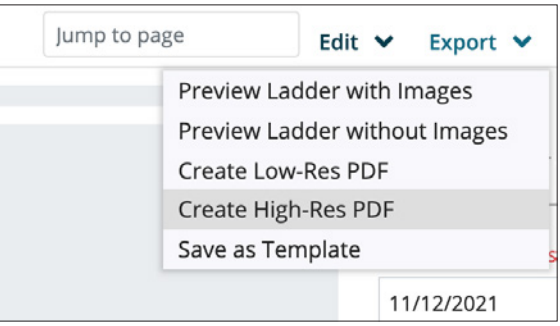

OPTION ONE: Create a PDF from the ladder. Edit > Create High-Res PDF.

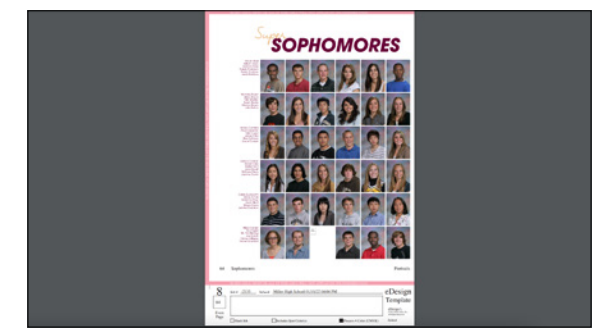

**View** and **email** or **print** your PDF Proof. Distribute to support staff to ensure the information is correct.

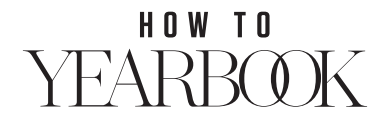

### **CORRECTING PORTRAIT PAGES**

Once you have proofed your portraits thoroughly and have changes to make, follow the steps below and reflow the portraits. Directions for reflowing portraits are on the following page.

#### **MAKE NECESSARY CHANGES**

| DESIGN HOME BO  | OK REPORTS LIBRARY NAME L | ST SEND AND SELL CATALOG | E SETTINGS HELP |
|-----------------|---------------------------|--------------------------|-----------------|
| Portraits Libr  | ary Last Name             | Q, First Name            | Q, Grade        |
| Candids 2 Ports | raits Templates • OM      | ods 🕲/Art 🗃 Ads          |                 |
| 337 Portraits   |                           |                          |                 |
|                 |                           |                          |                 |
|                 |                           | A                        |                 |

After proofing your PDF or Directory Proofs, make necessary changes within **Library** > **Portraits.** 

| LAST NAME      | Truckdashian                 |        |  |
|----------------|------------------------------|--------|--|
| FIRST NAME:    | Kim                          |        |  |
| GRADE:         | Grade                        | $\sim$ |  |
| TEACHER/OTHER: | Teacher Name                 |        |  |
| NAME:          | 110080.JPG                   |        |  |
| DON'T INCLUDE: |                              |        |  |
| DIMENSIONS:    | 12x15 picas (640x800 pixels) |        |  |
| FILES SIZE:    | 150.86 KB                    |        |  |

**Make all changes:** Update name, grade or teacher or click **Don't Include** to remove duplicates as needed.

| ÐESI       | GN    | HOME       | BOOK     | REPORTS | LIBRARY  | NAME LIST | SEND AND SELL | CATALOG | :   |
|------------|-------|------------|----------|---------|----------|-----------|---------------|---------|-----|
| 💄 Po       | rtra  | its Li     | brar     | у       |          |           |               |         |     |
| 🗟 Car      | ndids | <b>2</b> P | ortraits | Te      | mplates  | •O Mods   | 谢/ Art        | 🐻 Ads   |     |
| 337 Portra | its   |            |          |         |          |           |               |         |     |
| Image      | La    | ist Nam    | e ¢      | Fi      | rst Name | ¢         | Middle Name   | ¢       |     |
|            |       |            |          |         |          |           |               |         | All |
|            |       |            |          |         |          |           |               |         | ~ui |
|            |       |            |          |         |          |           |               | 1       |     |

In **Grid** or **List View**, search or filter to find the needed student for changes.

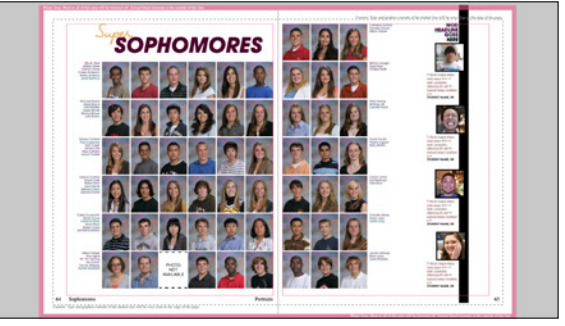

**Reflow** your portraits to reflect the changes made within the Portraits Library.

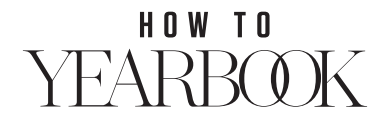

### **REFLOW YOUR PORTRAITS**

If you have placed your portraits onto your pages using Portrait Flow and have made changes within the Portraits Library, you will need to reflow your portraits to update the pages.

| DESIGN HOME BOOK  | REPORTS LIBRARY N | UAME LIST S | END AND SELL | CATALOG    | SETTINGS | HELP |          |                |
|-------------------|-------------------|-------------|--------------|------------|----------|------|----------|----------------|
| Portraits Library | Last Name         |             | Q.           | First Name |          |      | Q, Grade | ✓ Teacher /_ ✓ |
| Candids Portraits | Templates         | • 8 Mods    | 🛞/ Art       | Ads        |          |      |          |                |
| 337 Portraits     |                   |             |              |            |          |      |          |                |
|                   |                   |             | C            |            |          |      |          |                |
|                   | -                 |             | F            | 1          |          |      |          | 2              |
|                   |                   |             |              |            |          |      |          |                |

Complete necessary changes within Portraits Library.

| Jump to page   | Edit 💙 Export 💙   |
|----------------|-------------------|
| Secret         |                   |
| Portrait Flow  | GE 114            |
| Build Index    | 8, FLAT B, CMY    |
| Move Spreads   | ecial Instruction |
| Folio          |                   |
| Practice Pages | PIC               |

Go to Portrait Flow. Book > Edit > Portrait Flow.

|   | Flow Name 💠   | Pages Flowed | Group | Columns /<br>Rows | Port<br>Size(I |
|---|---------------|--------------|-------|-------------------|----------------|
| 4 | Portrait Flow | 110-111      | 12    | 0.0               |                |

A red triangle will appear when changes have been made for the flow.

Select Edit to open the flow.

ter portrait Changes The portraits in this flow have changed since the last flow. The portraits will of longer be included: These portraits will no longer be included: John Doerayme

**Click the red triangle** to review and confirm the changes to be made to the flow.

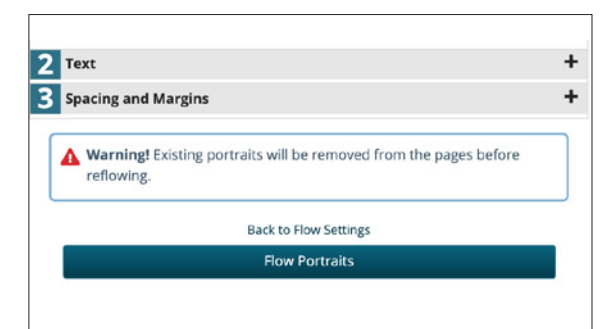

Click **Next**. On the next page, click **Flow Portraits**. Your pages will update with the corrected portraits.

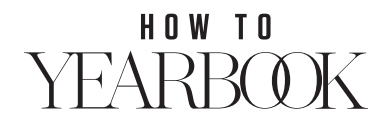